# 行业管理平台操作手册

2018年12月

目 录

| 1. | 软件介绍        | 第1页 |
|----|-------------|-----|
| 2. | 机构管理员申请步骤   | 第3页 |
| 3. | 机构经办人员申请步骤  | 第8页 |
| 4. | 资产评估师登记申请步骤 | 第9页 |

## 软件介绍

资产评估行业管理平台是中国资产评估协会开发 的全国性资产评估行业管理软件。地方协会、资产评估 机构会员、资产评估师等会员均可通过该行业管理平台 进行本级权限内的查询和操作。

资产评估机构权限:

1. 权限申请,权限管理;

2. 报告统一编码(试行);

3. 培训管理;

4. 财务报表汇总;

5. 评估项目报备;

6. 其它。

资产评估师权限:

1. 个人信息查询;

2. 资产评估师登记卡查询,打印;

3. 个人信息变更;

4. 变更登记类别;

5. 其他。

此次行业管理平台,赋予资产评估机构对本机构管 理权限,即每个资产评估机构可申请1名机构管理员, 具有本机构全部权限,并负责通过本机构经办人员,予 以授权。本机构经办人员可通过平台向本机构管理员申

1

请,经本机构管理员通过,赋予不同权限。机构管理人 员还可以通过平台修改经办人员权限或删除经办人。

## 机构管理员申请步骤

推荐浏览器:谷歌、360极速模式、火狐。

"

1. 如图 1.1, 通过中国资产评估协会官网登录"行 业管理平台。

| • 风采集绕                                                                                                    | 兴 做合格党员"学习                             | ]教育        | 全国统一考试服务平                              | <sup>2</sup> A |       |
|----------------------------------------------------------------------------------------------------|----------------------------------------|------------|----------------------------------------|----------------|-------|
| ▲<br>● 资产评估行                                                                                                    | 业 行业动态                                 | »          | 工作通知                                   | »              |       |
| JEAR OF                                                                                                    | · 张国春会见国际企业价值评估分析师协                    | AD         | 中评协关于行业管理平台更新上线有关                      | 2018-12-06     |       |
|                                                                                                    | 2018年资产评估机构综合评价前百家                     | 2018-12-07 | ▶ 关于印发《中国资产评估协会资产评估报                   | 2018-12-05     |       |
| ▲ 第四群众路                                                                                                    | <ul> <li>澳产评估行业绕截工作培训班成功举办</li> </ul>  | 2018-12-06 | 中评协关于开展专业数据服务量求调查                      | 2018-11-28     |       |
| ● 教育实践活                                                                                                    | 170 , 改革开放如周年暨资产评估行业发展                 | 2018-12-05 | 申评协关于印发《中国资产评估协会会                      | 2018-11-20     |       |
| and the second second se | 许宏才出席青华大学第十一期资产评估                      | 2018-11-23 | 中评协关于举办西南地区资产评估业务                      | 2018-11-20     |       |
| 🔨 実践 "三严三                                                                                                    | "* 中评协召开资产评估报告编码系统地区                   | 2018-11-21 | 中评协关于发布2018年资产评估师                      | 2018-11-14     |       |
| *** 推进作风建计                                                                                                    | 中评协关于发布2018年资产评估师                      | 2018-11-14 | ▶ 中评协关于发布2018年资产评估师                    | 2018-11-14     |       |
|                                                                                                    | 中评协关于发布2018年资产评估师                      | 2018-11-14 | 中评协关于举办资产评估行业统战工作。                     | 2018-11-14     |       |
| 行业管理平台                                                                                                    | 方信息                                    | »          | 30年评估略                                 | »              |       |
|                                                                                                    | (頁[]) 举行2018年發批沒产评估                    | 40         | (三十年评估路)北京天雄兴业资产评                      | -              |       |
| CA HERE                                                                                                    | (山酉) 评协宋新川秘书长一行赴中详                     | 2018-12-05 | [三十年评告路]北京天健兴业资产评                      | (II)           |       |
| 资产评估师(珠宝)3                                                                                                    | 资格 • [葉圳]评协第四届会员代表大会第一                 | 2018-12-05 | • [三十年评估路]山西评协发展历程                     | <11>           |       |
| 考试服务平台                                                                                                    | 【福建】中译协到福建开展信息化建设资                     | 2018-11-30 | (三十年译估路)山西资产评估行业                       | æ              | • 0K  |
| 八件样                                                                                                    | ▶ [辽宁]张建刚一行赴辽宁开展相关制                    | 2018-11-28 | I三十年评估路]银信资产评估有限公                      | 2018-12-06     | 0.240 |
| 2015                                                                                                    | (山西)565名资产评估师参加中评                      | 2018-11-22 | [三十年评估路]银信资产评估风采实录                     | 2018-12-06     |       |
| 中评协关于开通20                                                                                                    | • [安徽] 评协党支部开展扶贫主题党曰                   | 2018-11-14 | <ul> <li>[三十年评估路]银信资产评估公司宣传</li> </ul> | 2018-12-07     |       |
| • 中评协关于"我心中                                                                                                    | · [广西] 评估行业第三届 " 新信杯" 气排               | 2018-11-14 | <ul> <li>[三十年评估路]河南评协发展历程</li> </ul>   | 2018-11-30     |       |
| <ul> <li>申评协关于发布《2</li> <li>申评协关于发布《2</li> </ul>                                                                                                    | 中评协党建                                  | >>         | 贯彻落实《资产评估法》                            | >>             |       |
| ▶ 中译协第五届常务理                                                                                                    | <ul> <li>(安慶) 译协党支部开展扶茨主题党日</li> </ul> | 2018-11-14 | · 《资产评估法》中蕴含兼容文化的价值理                   | 2018-06-29     |       |
| ▶ 中评协2018年摄                                                                                                    | ▶ [新疆] 深入贯彻"一个带头、三个表                   | 2018-11-12 | 財政部关于做好资产评估机构备案管理工                     | 2017-08-01     |       |
| ▶ 申评协关于开展201                                                                                                    | ▶ [安徽]罗建国:就做好党建和业务工                    | 2018-11-02 | 读产评估行业财政监督管理办法                         | 2017-05-15     |       |
| 中评协第五届常务理                                                                                                    | <ul> <li>(四川) 译协学习贯彻四川省委十一届</li> </ul> | 2018-08-03 | <ul> <li>保监合: 拟对保险公告机构实行分级备</li> </ul> | 2017-05-05     |       |
| > 中评协关于第五届理                                                                                                    | <ul> <li>[山西]财评管理中心支部赴和顺扶英</li> </ul>  | 2018-08-03 | (陕西)省评协召开《资产评估法》宣传                     | 2017-04-06     |       |
| 中评协第五届常务理                                                                                                    | <ul> <li>新疆"两师"行业党委以"四强化一榷</li> </ul>  | 2018-05-10 | <ul> <li>[广西]财政厅举行学习贯彻《资产评估</li> </ul> | 2017-01-23     |       |

图 1.1

如图 1.2,根据下图输入用户名、密码、验证
 码登录。新用户可选择图中红色区域申请注册。

特别提示:资产评估师会员登录账号可同时申请机 构管理员或机构经办人员权限,即资产评估机构管理员 (经办人)同时具有资产评估师资格可同时在同一个手 机号账号内取得权限。

| 行业管理平台                            |                                                    |
|-----------------------------------|----------------------------------------------------|
|                                   | ▲ 手机号<br>● 世形<br>輸世形<br>新聞曲所<br>用户登录               |
| 1 中评协关于行业管理平台更新上线有关工 【2018-12-11】 | 更新记录   运维支持   使用说明<br>版权所有404年100 产评估协会 版本号:v2.0.0 |

### 图 1.2

3. 如图 1.3-1.4,登录成功后,根据下图所示选择"权限申请""资产评估机构"。

特别提示:如图 1.3,资产评估师可通过"个人会员信息验证"验证本人资产评估师资格。

| ◆ 行业管理平台 |                       | £        | 3 <b>2</b> 88 |
|----------|-----------------------|----------|---------------|
|          |                       |          |               |
|          |                       |          |               |
| $\sim$   |                       |          |               |
|          | ~                     |          |               |
|          |                       |          |               |
| 权限由请     | 个人会员信息验证              |          |               |
| LANK THI | 1 X X X X III IS SEAL |          |               |
|          |                       | · 0/1    |               |
|          |                       | - 0.2×1) | /             |
|          |                       |          |               |
|          |                       |          |               |
|          |                       |          |               |
|          |                       |          |               |
|          |                       |          |               |

图 1.3

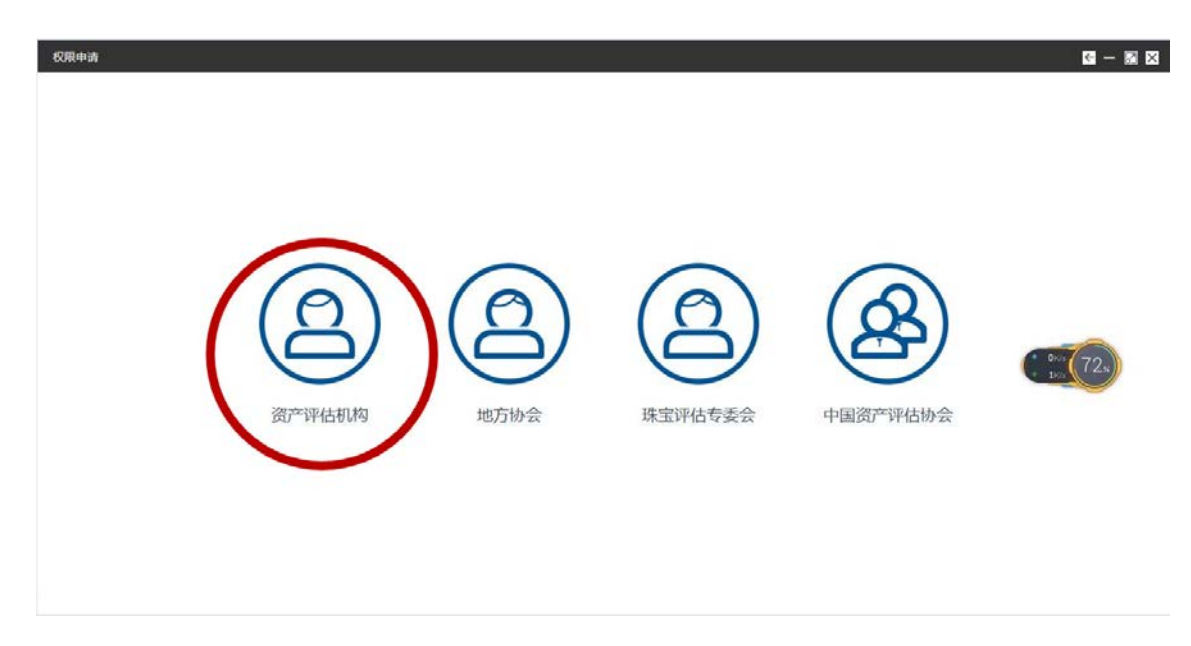

图 1.4

4. 如图 1.5,根据下图所示选择"机构管理员", 并根据要求上传附件(图片格式为 jpg 格式,大小为 500k 以内)。

特别提示:授权书范本已上传协会网站,QQ群。

| 地方协会     | *                   | 所属机构   | ÷                  |          |
|----------|---------------------|--------|--------------------|----------|
| 用户类型     |                     | 理点     |                    |          |
| 21<br>25 |                     |        |                    |          |
| 性别       | ● # ○ ±             |        |                    |          |
| 身份证号     |                     |        |                    |          |
| 85(7)    |                     | 职位     |                    |          |
| 工商登记证书   | 成 由上传,或将文件<br>抽油型出处 | 身份证正面照 | 成由上传,或将文件<br>施推到此处 | abo (71) |
| 身份证反面照   | 高击上传, 或将文件          | 授权书    | 京由上传,或将文件          |          |

#### 图 1.5

# 5. 如图 1.6,所示机构管理员提交成功,已提交 地方协会审核。

|       |       |                           | 权限申请        |                           |  |
|-------|-------|---------------------------|-------------|---------------------------|--|
|       |       | 477 2016 12.18 (Kinet) II | <b>第校中</b>  | ANTER CALLS SERVICE AND I |  |
| 姓名:   | •     | 性别:                       |             | BIEGHIG, HADRICHE,        |  |
| 所在部门: | カ公室   | 所履机构:                     |             |                           |  |
| 申请吴型: | 机构管理员 | 中國时间:                     | 2018年12月13日 |                           |  |
|       |       |                           | ingia)      |                           |  |
|       |       |                           |             |                           |  |
|       |       |                           |             |                           |  |

#### 图 1.6

6. 如图 1.7-1.8,本机构管理员经地方协会审核 通过,可登录行业管理平台进行相关操作,其中通过"权 限管理"-"本级工作人员审批"审核通过本机构经办 人员。通过"权限管理"-"权限分配"可对审核通过 经办人员授权。

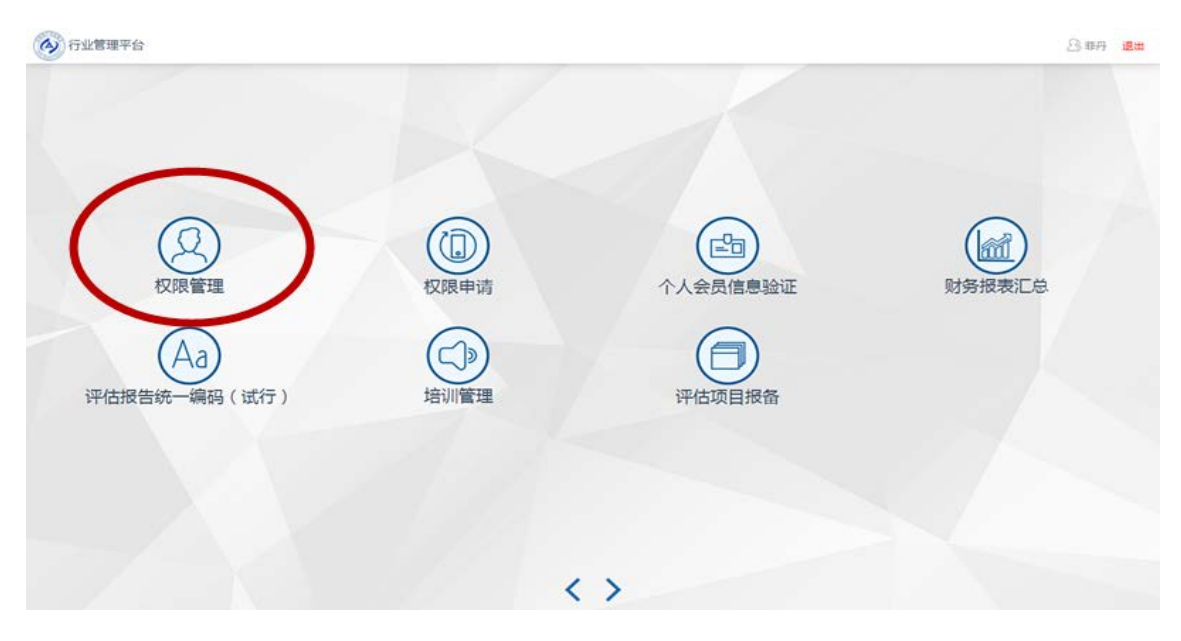

图 1.7

| 权限管理         | <u>.</u>   |    |    |         | <b>⊡</b> – <b>⊠</b> ⊠ |
|--------------|------------|----|----|---------|-----------------------|
| 体現工作人员审批     | 根据登录名/姓名直线 |    | 重调 |         | 1933<br>1             |
| A 本級工作人员列表 < | 序号         | 结名 | 性别 | 电话 审核状态 |                       |
| 収限分配         |            |    |    | 无政密     |                       |
| の 収限5710 く   |            |    |    |         |                       |
|              |            |    |    |         |                       |
|              |            |    |    |         |                       |
|              |            |    |    |         |                       |
|              |            |    |    |         |                       |
|              |            |    |    |         |                       |
|              |            |    |    |         |                       |
|              |            |    |    |         |                       |
|              |            |    |    |         |                       |
|              |            |    |    |         |                       |
|              |            |    |    |         |                       |
|              |            |    |    |         |                       |
|              |            |    |    |         |                       |
|              |            |    |    |         |                       |
|              | illit We   |    |    |         |                       |
|              |            |    |    |         |                       |

图 1.8

# 机构经办人员申请步骤

机构经办人员申请步骤与机构管理员申请相同,如 图 2.1,在网络填报时选择经办人员即可,提交成功后 由本机构管理员审核通过。

| 权限申请  |                                           | Q — R X      |
|-------|-------------------------------------------|--------------|
| 地方协会  | ~ 所履机构 ~                                  |              |
| 用户类型  | <ul> <li>工作人员</li> <li>① 机构管理员</li> </ul> |              |
| Day.  |                                           |              |
| 性用    | <ul> <li>9 男 ○ 女</li> </ul>               |              |
| 身份证号  |                                           |              |
| 86(-) | 职行位于                                      |              |
|       | 提交                                        | * 0.3×05 71s |
|       |                                           |              |
|       |                                           |              |
|       |                                           |              |
|       |                                           |              |
|       |                                           |              |
| 身份证号  | 民位.                                       | 0.3×1<br>20  |

图 2.1

# 资产评估师登记申请步骤

1. 如图 3.1, 通过中国资产评估协会官网登录"行 业管理平台。

"

|        | 风乐集锦                                                                                                    | → 做合格党员"学习                                                                                                    | 教育         | 全国统一考试服务平                              | <sup>2</sup> A |         |
|--------|----------------------------------------------------------------------------------------------------|----------------------------------------------------------------------------------------------------|------------|----------------------------------------|----------------|---------|
|        | 资产评估行业                                                                                                    | 行业动态                                                                                                    | »          | 工作通知                                   | **             |         |
|        | 20 AL 2012                                                                                                    | • 张国春会见国际企业价值评估分析师协                                                                                                    | Ð          | 中评协关于行业管理平台更新上线有关                      | 2018-12-06     |         |
|        | CONTRACTOR OF THE OWNER                                                                                          | ▶ 2018年资产评估机构综合评价前百家                                                                                                    | 2018-12-07 | 关于印发《中国资产评估协会资产评估报                     | 2018-12-05     |         |
| I REAL | ▲ 另的群众略线                                                                                                    | 资产评估行业统战工作培训班成功举办                                                                                                    | 2018-12-06 | ▶ 中评协关于开展专业数据服务需求调查                    | 2018-11-28     |         |
| 1.000  | ~ 教育实践活动                                                                                                    | 於華开放40周年暨资产评估行业发展                                                                                                    | 2018-12-05 | 中评协关于印发《中国资产评估协会会                      | 2018-11-20     |         |
|        | The second second second second                                                                                  | ▶ 许宏才出席青华大学第十一期资产评估                                                                                                    | 2018-11-23 | 中评协关于举办西南地区资产评估业务                      | 2018-11-20     |         |
|        | (文字) "王严三实"                                                                                                    | 申评协召开资产评估报告编码系统地区                                                                                                    | 2018-11-21 | 中评协关于发布2018年资产评估师                      | 2018-11-14     |         |
|        | 推进作风建设                                                                                                    | • 中评协关于发布2018年资产评估师                                                                                                    | 2018-11-14 | 中评协关于发布2018年资产评估师                      | 2018-11-14     |         |
| 1.02   |                                                                                                    | • 中评协关于发布2018年资产评估师                                                                                                    | 2018-11-14 | 中评协关于举办资产评估行业绕战工作                      | 2018-11-14     |         |
| (      | 行业管理平台                                                                                                    | 加方信息                                                                                                    | »          | 30年评估路                                 | »              |         |
|        |                                                                                                    | ▶ [厦门] 举行2018年新批说产读估                                                                                                    | -          | I三十年译估路1北京天健兴业资产译                      | AD             |         |
| 1000   | and the second second second second second second second second second second second second second second second | ▶ (山西)评协宋纸川秘书长一行赴中评                                                                                                    | 2018-12-05 | ▶ [三十年评估篇]北京天健兴业资产评                    | -              |         |
|        | 资产评估师(珠宝)资格                                                                                                    | I菜圳] 译协第四届会员代表大会第一                                                                                                    | 2018-12-05 | I三十年评估路]山西评协发展历程                       | -              |         |
|        | 考试服务平台                                                                                                    | ▶ [福建]中评协到福建开展信息化建设调                                                                                                    | 2018-11-30 | • [三十年评估路] 山西资产评估行业                    | -              | · deca  |
|        | 1 + 4V X                                                                                                    | I辽宁]张建刚一行赴辽宁开展相关制                                                                                                    | 2018-11-28 | (三十年译估路)银信资产评估有限公                      | 2018-12-06     | - 0.200 |
| 1      | NE "                                                                                                    | • [山西]565名资产评估师参加中评                                                                                                    | 2018-11-22 | <ul> <li>[三十年评估路]银信资产评估风采买景</li> </ul> | 2018-12-06     | -       |
|        | 中评协关于开通20                                                                                                    | ▶ [安徽]评协党支部开展扶贫主题党日                                                                                                    | 2018-11-14 | (三十年译估路)银信烫产评估公司宣传                     | 2018-12-07     |         |
|        | 中评协关于"我心中                                                                                                    | ▶ (广西)神齿行业第三届 "诚信杯"气禄                                                                                                    | 2018-11-14 | ▶ [三十年评估路]河南评协发展历程                     | 2018-11-30     |         |
| :      | 中评协关于发布《2<br>中评协关于发布《2                                                                                           | 中评协党建                                                                                                    | »          | 贯彻落实《资产评估法》                            | »              |         |
|        | 中评协第五届常务理                                                                                                    | ▶ (安徽) 评协党支部开展扶苏主新党日                                                                                                    | 2018-11-14 | 《资产评估法》中商会兼容文化的价值理。                    | 2018-06-29     |         |
|        | 中评协2018年据                                                                                                    | ▶ [新編] 深入贯彻"一个带头、三个素                                                                                                    | 2018-11-12 | ▶ 財政部关于做好资产评估机构备案管理工                   | 2017-08-01     |         |
|        | 申评协关于开展201                                                                                                    | • [安徽] 罗建国:就备好管建和小务T                                                                                                    | 2018-11-02 | · 资产评估行业财政需要管理办法                       | 2017-05-15     |         |
|        | 中评协第五届常务理                                                                                                    | ▶ (四川) 设协学习思想四川省委十一届                                                                                                    | 2018-08-03 | · 保监会: 据对保险公结结构实行分级备                   | 2017-05-05     |         |
|        | 中评协关于第五届理                                                                                                    | <ul> <li>(山西)財津管理中心支部赴和順扶茲</li> </ul>                                                                                                    | 2018-08-03 | ▶ [陕西]省评协召开《资产评估法》宣传                   | 2017-04-06     |         |
| 1000   | 由語時期五個常務期                                                                                                    | and the second second s | 0019-05-10 |                                        | 2017-01-22     |         |

图 3.1

2.如图 1.2,根据下图输入用户名、密码、验证码
 登录。新用户可选择图中红色区域申请注册。

| 行业管理平台                            |                                                                    |
|-----------------------------------|--------------------------------------------------------------------|
|                                   | 逸 手机号       金 密码       勉证明       5 5 5 5 7 1       地図曲明       用户登录 |
| 1 中评协关于行业管理平台更新上线有关工 [2018-12-11] | 思新记录   运粮支持   使用说明<br>版权所有心中国资产评估协会 版本号:v2 0.0                     |

图 3.2

3. 如图 3.3,资产评估师可通过"个人会员信息
 验证"验证本人资产评估师资格,验证通过即可根据个
 人需要进行操作。

特别提示:资产评估师还可以通过"权限管理"申 请成为机构管理员或经办人员。

| 行业管理平台 |          | A 188 |
|--------|----------|-------|
|        |          |       |
| 权限申请   | 个人会员信息验证 |       |
|        |          |       |
|        |          |       |
|        | < >      |       |

图 3.3